# 🍫 MY SPA 4.0 – Neu in dieser Version

#### Inhalt

| Neu   | es Modul ,Kursverwaltung'                       | 2  |
|-------|-------------------------------------------------|----|
| 1.    | Kurs-Modul in einem Spa verwenden               | 2  |
| 2.    | Mitarbeiter als Trainer definieren              | 2  |
| 3.    | Kurse anlegen                                   | 2  |
| Kurs  | e terminieren in den Kalenderansichten:         | 3  |
| Gäs   | te als Teilnehmer buchen                        | 4  |
| Kurs  | teilnehmer verwalten                            | 5  |
| Teilı | nahme abrechnen                                 | 5  |
| Kurs  | pläne                                           | 5  |
| K     | urs Wochenplan                                  | 5  |
| I     | Kursbeschreibung                                | 6  |
| Τe    | eilnehmerliste                                  | 6  |
| Stat  | istik                                           | 6  |
| Pak   | et-Termine                                      | 7  |
| Terr  | nine 'Fix'                                      | 7  |
| Gefi  | lterte Übertragung der Hotelsystem Gast-Notizen | 8  |
| Auto  | omatische Abrechnung an das Hotelsystem         | 8  |
| Prei  | sänderung bei Terminanlage                      | 9  |
| Aus   | blenden abwesender Mitarbeiter                  | 9  |
| Son   | stiges1                                         | 10 |
| Aus   | sicht auf die nächsten Versionen1               | 10 |

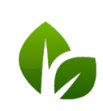

based on IT GmbH Hammermühle Bernhard-May-Str. 58 65203 Wiesbaden

## Neues Modul ,Kursverwaltung'

Als neues Feature wurde das MY SPA Kursmodul hinzugefügt. Bitte beachten Sie: Voraussetzung für die Nutzung ist die Lizensierung und Freischaltung des Moduls! Bitte sprechen Sie Ihren Vertriebspartner oder uns direkt an.

Kurse oder Gruppen-Termine mit mehreren Teilnehmern eines Trainers/ Behandlers mit zugehörigem Raum sind nun planbar. Es wurde eine Kursplanungsseite eingerichtet, über die ein Kurs mit Kursleiter/ Trainer und Teilnehmerzahl konfiguriert und in Zeit-Intervallen terminiert werden kann. Gäste können frei über verschiedene Wege eingebucht und Kurslisten gedruckt werden.

## 1. Kurs-Modul in einem Spa verwenden

Nach der Lizensierung können Sie unter Stammdaten – Shopdaten die Verwendung des Moduls in einem Hotel aktivieren, indem Sie die Option ,Kurse aktivieren' anhaken:

| vorauspialibarkeit         | 305      | Tage |
|----------------------------|----------|------|
| Kursmodul aktiviert        | <b>V</b> |      |
| Stornieren nach Abrechnung | <b>V</b> |      |

## 2. Mitarbeiter als Trainer definieren

Ist das Gruppenmodul aktiviert, können Sie Mitarbeiter in den Mitarbeiter-Stammdaten nicht nur als Behandler für Anwendungen, sondern auch als Kursleiter definiert werden.

| Kommentar |          | H.           |
|-----------|----------|--------------|
| Behandler | <b>V</b> | Kursleiter 🛛 |
|           |          |              |

Je nachdem, welche Aufgaben die Mitarbeiter übernehmen können, werden die Kurs- und Behandlungsangebote zum Anhaken für ihn/sie angeboten.

## 3. Kurse anlegen

Unabhängig davon, ob Sie einen Yoga-, Ski-Kurs, Bäder oder Ausflüge anlegen – legen Sie unter Stammdaten – Kurse den Kurs mit seinen Grunddaten, Preis und seinem Erscheinungsbild im Kalender an und bestimmen Sie, wo und mit welchem Personal er stattfinden kann.

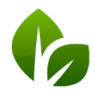

based on IT GmbH Hammermühle Bernhard-May-Str. 58 65203 Wiesbaden

Die einzugebenden Daten sind dieselben, wie bei Anwendungen. Zusätzlich tragen Sie Informationen zur Teilnehmeranzahl ein:

| Kategorie               | Sport 🔄 🗖 Favorit |
|-------------------------|-------------------|
| Minimale Teilnehmerzahl | 1                 |
| Maximale Teilnehmerzahl | 20                |

Bilder, sowie Kurz- und Langbeschreibung des Kurses werden für die Ausdrucke verwendet, und in einer der kommenden Versionen für Buchungsstrecken und API. Bitte beachten Sie: Bildmaterial wird automatisch auf die Darstellung als Banner im PDF beschnitten.

## Kurse terminieren in den Kalenderansichten:

Nachdem die Rahmenbedingungen für einen Kurs festgelegt wurden, bestimmen Sie, wann der Kurs stattfindet, und reservieren einen Ort und Trainer. Hierfür klicken Sie zum gewünschten Starttermin in einen Kalender und wählen den neuen Reiter ,Kurs'.

Der Unterschied zur Buchung von Anwendungsterminen besteht darin, dass Sie den Kurs zunächst ohne Gastauswahl anlegen, und ihn direkt in einem bestimmten Turnus wiederholen können.

Wenn Sie sich für eine Wiederholung entscheiden, werden Trainer, Raum und Uhrzeit für nachfolgende Kurse zunächst beibehalten – diese können bei späteren Einzelterminen jedoch separat getauscht und verschoben werden.

Die Eingabe eines End-Termins der Wiederholungen ist notwendig.

| Anwendung Ku    | Anderer Termin                |
|-----------------|-------------------------------|
| Kurs            | Wassergymnastik 45 min (+0+5) |
| Raum/ Ressource | Wellness 2                    |
| Mitarbeiter     | Felix                         |
| Start-Datum     | 14.12.2018                    |
|                 |                               |
| Beginn          | 18:00 bis 18:50 Uhr           |
| Wiederholen     | 💿 nie 💿 täglich 💿 wöchentlich |
| End-Datum       | 22.01.2019                    |
| Kommentar       |                               |
|                 |                               |

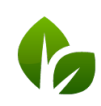

based on IT GmbH Hammermühle Bernhard-May-Str. 58 65203 Wiesbaden

## Gäste als Teilnehmer buchen

Möchte ein Gast an einem Kurs teilnehmen, können Sie ihn über zwei Wege einbuchen.

- Im Kalender: Öffnen Sie den Kurstermin per Mausklick und klicken Sie auf den Button ,Kunde hinzubuchen'. Es öffnet sich die gewohnte Gastsuche und der Teilnehmer wird hinzugefügt.
- Rufen Sie über das Menü ,Neue Buchung' ,Kurs' die Übersicht Ihrer bereits terminierten Kurse auf. Beim Öffnen dieser Ansicht sind die kommenden sieben Tage als Datumsauswahl voreingestellt. Falls Sie Kategorien vergeben haben, können Sie die Suche durch Auswahl der Kategorie eingrenzen. Ihr Kursangebot ist nach Datum sortiert aufgelistet. Öffnen Sie den Kurs durch Anklicken der Überschriftsleiste und fügen Sie einen Gast über die Gastsuche hinzu.

| • 1             | 0.12.2018 📃 2                                                                                 | 4.12.2018                                                                                     |                                                                                                    |                                                                                                    |                                                                                                    |                                                                                                    |                                                                                                    |
|-----------------|-----------------------------------------------------------------------------------------------|-----------------------------------------------------------------------------------------------|----------------------------------------------------------------------------------------------------|----------------------------------------------------------------------------------------------------|----------------------------------------------------------------------------------------------------|----------------------------------------------------------------------------------------------------|----------------------------------------------------------------------------------------------------|
| Yoga bei Ronja  |                                                                                               | 10.12.2018                                                                                    | 14:00 Uhr                                                                                                    | 15,00 EUR                                                                                                    | Hatha Yoga Level 1 und 2                                                                                                    | <mark>(</mark> 2/15)                                                                                                    | 4                                                                                                    |
| Yoga bei Alex   |                                                                                               | 14.12.2018                                                                                    | 07:20 Uhr                                                                                                    | 15,00 EUR                                                                                                    | Hatha Yoga Level 1 und 2                                                                                                    | (1/15)                                                                                                    | 4                                                                                                    |
| Yoga bei Julia  |                                                                                               | 15.12.2018                                                                                    | 09:40 Uhr                                                                                                    | 15,00 EUR                                                                                                    | Hatha Yoga Level 1 und 2                                                                                                    | (2/15)                                                                                                    | *                                                                                                    |
| 09:40-11:00 Uhr |                                                                                               | Yoga 60 n                                                                                     | nin (+10+10)                                                                                                    |                                                                                                    | Activity Julia Jakob                                                                                                    | ×                                                                                                    | +4 🜲 🖻                                                                                                    |
| Kunde           |                                                                                               | Buchungs                                                                                      | datum                                                                                                    | Reservierungsinfor                                                                                                    | mationen                                                                                                    | <u> </u>                                                                                                    |                                                                                                    |
| Tony Camonte    |                                                                                               | 14.12.201                                                                                     | 8                                                                                                    |                                                                                                    |                                                                                                    | 🚳 🖨                                                                                                    | 8.                                                                                                    |
|                 | Yoga bei Ronja<br>Yoga bei Alex<br>Yoga bei Julia<br>09:40-11:00 Uhr<br>Kunde<br>Tony Camonte | Yoga bei Ronja<br>Yoga bei Alex<br>Yoga bei Julia<br>09:40-11:00 Uhr<br>Kunde<br>Tony Camonte | Yoga bei Ronja     10.12.2018       Yoga bei Alex     14.12.2018       Yoga bei Julia     15.12.2018       09:40-11:00 Uhr     Yoga 60 m       Kunde     Buchungs       Tony Camonte     14.12.201 | Yoga bei Ronja         10.12.2018         14:00 Uhr           Yoga bei Alex         14.12.2018         07:20 Uhr           Yoga bei Julia         15.12.2018         09:40 Uhr           09:40-11:00 Uhr         Yoga 60 min (+10+10)           Kunde<br>Tony Camonte         Buchungsdatum<br>14.12.2018 | Yoga bei Ronja         10.12.2018         14:00 Uhr         15,00 EUR           Yoga bei Alex         14.12.2018         07:20 Uhr         15,00 EUR           Yoga bei Julia         15.12.2018         09:40 Uhr         15,00 EUR           09:40-11:00 Uhr         Yoga 60 min (+10+10)         Yoga 60 min (+10+10)           Kunde<br>Tony Camonte         Buchungsdatum<br>14.12.2018         Reservierungsinfor | Yoga bei Ronja       10.12.2018       14:00 Uhr       15,00 EUR       Hatha Yoga Level 1 und 2         Yoga bei Alex       14.12.2018       07:20 Uhr       15,00 EUR       Hatha Yoga Level 1 und 2         Yoga bei Julia       15.12.2018       09:40 Uhr       15,00 EUR       Hatha Yoga Level 1 und 2         Og: 40-11:00 Uhr       Yoga 60 min (+10+10)       Activity       Julia Jakob         Kunde<br>Tony Camonte       Buchungsdatum<br>14.12.2018       Reservierungsinformationen | Yoga bei Ronja         10.12.2018         14:00 Uhr         15,00 EUR         Hatha Yoga Level 1 und 2         (2/15)           Yoga bei Alex         14.12.2018         07:20 Uhr         15,00 EUR         Hatha Yoga Level 1 und 2         (1/15)           Yoga bei Alex         15.12.2018         09:40 Uhr         15,00 EUR         Hatha Yoga Level 1 und 2         (2/15)           Yoga bei Julia         15.12.2018         09:40 Uhr         15,00 EUR         Hatha Yoga Level 1 und 2         (2/15)           O9:40-11:00 Uhr         Yoga 60 min (+10+10)         Activity         Julia Jakob         (2/15)           Kunde<br>Tony Camonte         Buchungsdatum<br>14.12.2018         Reservierungsinformationen         (2) (1) |

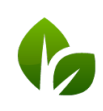

based on IT GmbH Hammermühle Bernhard-May-Str. 58 65203 Wiesbaden

## Kursteilnehmer verwalten

In der Übersicht Ihrer Kurse unter ,Neue Buchung' – ,Kurs' sehen Sie alle Informationen zum stattfindenden Kurs. Die Farbe der Männchen zeigt die Teilnehmerzahl an. Hierbei wird die im Kurs hinterlegte Mindest- und Höchstteilnehmeranzahl als farbliche Kennung in der Kursübersichtsseite verwendet. Es ist immer möglich, einen Kurs zu überbuchen.

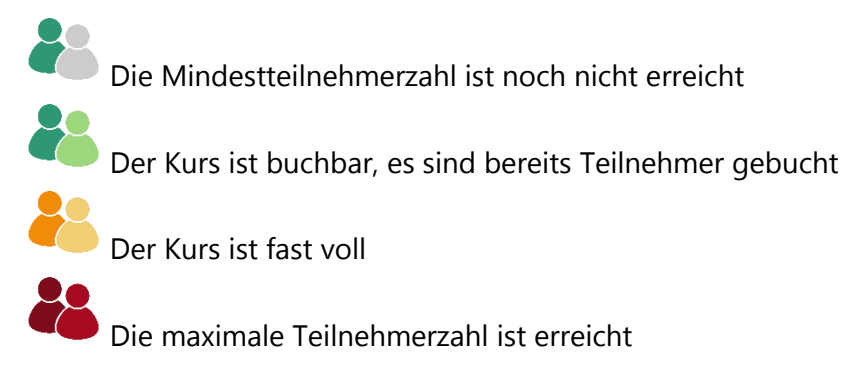

Sie sehen die gebuchten Teilnehmer und können die Kursbeschreibung und eine Teilnehmerliste erzeugen.

### Teilnahme abrechnen

Die Teilnahme an einer Veranstaltung rechnen Sie ebenso ab, wie Behandlungen. Sie können an verschiedenen Stellen den Zahlungsdialog zur Übergabe an das Hotelsystem aufrufen, bzw. den Termin zur Abrechnung das Kassensystem MY POS übertragen: beim Kunden, im Kalender-Termin oder in der Kursübersicht.

Bitte beachten Sie, dass die Teilnahme pro Gast separat abgerechnet wird und nicht für alle Teilnehmer eines Kurses gemeinsam.

## Kurspläne

Drei verschiedene Kurs-PDFs werden angeboten:

#### Kurs Wochenplan

Auf diesem PDF werden alle Kursangebote aufgelistet, die Ihrer Auswahl (Zeitraum/ Kategorie) entsprechen. Gehen Sie zu ,Neue Buchung' – ,Kurs' und ändern Sie ggfs die

Datumswahl auf die Woche, für welche Sie einen Plan erzeugen möchten.

| Termine                   | Neu   | ie Buchung                             | Kalender                                            | Kunden     | Stan                                                                                                 |
|---------------------------|-------|----------------------------------------|-----------------------------------------------------|------------|----------------------------------------------------------------------------------------------------|
| Kurse buchen<br>Kategorie | Sport | •                                      | 17.12.2018                                          | 24.12.2018 |                                                                                                    |
|                           | •     | based o<br>Hamme<br>Bernhau<br>65203 V | on IT GmbH<br>rmühle<br>rd-May-Str. 58<br>Viesbaden | 1          | Tel. +49 (0)611-95 000 5-0<br>Fax +49 (0)611-95 000 5-1<br>info@based-on-it.de<br>www.based-on-it.de |

#### Rursbeschreibung

Sofern Sie Detailbeschreibungen und ein Bild in der Stammdatenverwaltung des Kurses hinterlegt haben, werden diese Informationen pro Kurs auf je einem PDF mit Termin, Raum und Trainer dargestellt.

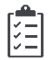

#### Teilnehmerliste

Sie können eine Liste der Teilnehmer über den Weg ,Neue Buchung' – ,Kurse' und Kurs öffnen erzeugen, über die Seite ,Termine' in der Liste oder die Liste direkt im Kalendertermin ausdrucken.

| Kursdetails |                 |                          |          |             | ;           |
|-------------|-----------------|--------------------------|----------|-------------|-------------|
| 17.12.2018  | 13:40-18:10 Uhr | Skikurs 240 min (+15+15) | Skipiste | Diane Jönes |             |
|             | 17.12.2018      | Skikurs 240 min (+15+15) | 444      |             | Diane Jönes |

## Statistik

Kurse werden in der Umsatzstatistik und dem Auslastungsreport aufgeführt und in der Provisionsstatistik beachtet.

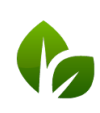

## Sortierung Menüpunkt ,Neue Buchung'

Die Sortierung der Untermenüpunkte ,Neue Buchung' wurde neu angeordnet.

## Paket-Termine

Unbezahlte Pakete können nun auch in einem Termin des Paketbestandteils abgerechnet werden.

Beim Buchen von Paketterminen wird die Buchung auf den Aufenthaltszeitraum des Gastes beschränkt.

Die Sortierung nach Kundenname ist korrigiert und Suche nach Kundenname ist neu hinzugefügt.

## Termine ,Fix'

In der Termindetail-Ansicht kann beim Anlegen und Bearbeiten eines Termins für Behandler Raum und/ oder Zeitpunkt in einer Checkbox 'Fix' gewählt werden.

| Anwendung Ki    | urs Anderer Termin                                                                                                    |
|-----------------|----------------------------------------------------------------------------------------------------|
| Anwendung       |                                                                                                    |
| Raum/ Ressource |                                                                                                    |
| Mitarbeiter     | Anja L.                                                                                                    |
| Start-Datum     | 20.12.2018                                                                                                    |
| Beginn          | 15:00 Uhr                                                                                                    |
| Kunde           | $\sim$                                                                                                    |
| Kommentar       |                                                                                                    |
| Termin Fix      | 🗹 Mitarbeiter 📃 Raum 🔲 Zeitpunkt                                                                                                    |
| Sneichern       | Kennzeichnen Sie Merkmale des Termins, die als fixiert gelten sollen. Bei Änderungen entgegen der Vorgabe wird eine Warnung gezeigt. |

Ändert oder verschiebt man den Termin entgegen der Vorgabe, muss zunächst eine Warnung bestätigt werden, bevor das Verschieben wirksam wird.

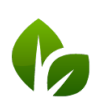

based on IT GmbH Hammermühle Bernhard-May-Str. 58 65203 Wiesbaden

| <b>€</b> <sup>my</sup> S | PA     |                |
|--------------------------|--------|----------------|
| Termi                    | ne     | Neue Buchung   |
| MV SPA ·                 | Person | Termin         |
|                          | Sylv   | Kurs           |
| 12:00                    |        | Paket          |
|                          |        | Paketverkauf   |
| 13:00                    |        | Artikelverkauf |

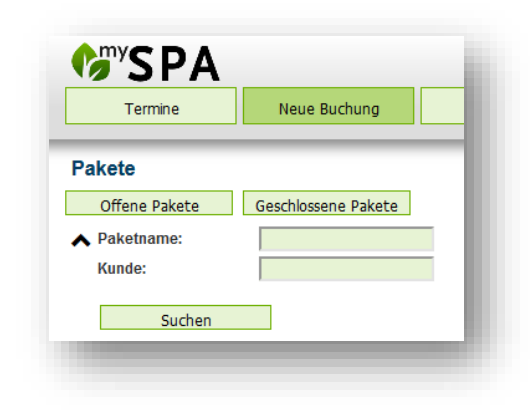

## Gefilterte Übertragung der Hotelsystem Gast-Notizen

In den Stammdaten des Spa-Shops kann in den Einstellungen für die PMS Anbindung gewählt werden, welche Kategorie der Reservierungsnotiz in MY SPA angezeigt werden soll.

| PMS-Anbindung      | Protel 💌                   |
|--------------------|----------------------------|
| Hotel Betriebs-ID  | 3                          |
| URL                | http://remote.proinhotel.a |
| Passwort           | mySPA1                     |
| Reservierungsnotiz | Notiz 1 zeigen 💽           |
|                    | Keine Notizen zeigen       |
|                    | Notiz 1 zeigen             |
| Speichern Abbrec   | Notiz 2 zeigen             |
|                    | Beide zeigen               |

# Automatische Abrechnung an das Hotelsystem

In den Stammdaten des Spa-Shops kann eine Einstellung gewählt werden, mit welcher die Abrechnung von Terminen mit einem bestimmten Nachlauf zu den Terminen sowohl die Behandlungen, Kurse, als auch die Teilnahme an Terminen aus Arrangements automatisch an Ihr Hotelsystem übergeben werden. In MY SPA verkaufte Pakete werden zum Zeitpunkt des ersten Pakettermins abgerechnet.

| PMS-Anbindung                           | Protel 💌                  | Protel Abrechnung                               |                |
|-----------------------------------------|---------------------------|-------------------------------------------------|----------------|
| Hotel Betriebs-ID                       | 2                         |                                                 |                |
| JRL                                     | http://217.6.121.162:2324 | Hotel Interface Username                        | test_user      |
| Passwort                                | test_password             | Vorschau Check-Ins                              | 2 💌            |
| Automatische Abrechnung                 |                           | Termin-Nachlauf für Automatisier<br>Übertragung | te 15          |
| Pakete: Teilnahme automatisch<br>melden |                           | Reservierungsnotiz                              | Beide zeigen 💌 |
|                                         |                           |                                                 |                |

Bitte beachten Sie: Trinkgeld muss manuell abgerechnet werden. Frei verkaufte Artikel können ebenfalls automatisch an protel übergeben werden. Bitte sprechen Sie das für Sie geeignete Verfahren mit uns ab.

Übertragungsfehler an das PMS (Reservierung nicht eingecheckt, oder Umsatzkonto nicht bekannt) werden auf der Seite ,Termine' gezeigt und können nach Klärung mit der Rezeption neu geschickt werden.

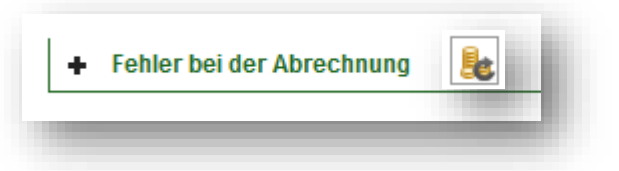

In Abstimmung mit uns (bitte sprechen Sie uns an) richten wir für Sie die Automatik in Ihrer Installation grundsätzlich ein.

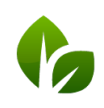

based on IT GmbH Hammermühle Bernhard-May-Str. 58 65203 Wiesbaden

## Preisänderung bei Terminanlage

Bereits bei der Anlage eines Termins kann ein abweichender Preis gespeichert werden, der bei der manuellen oder automatischen Abrechnung übertragen wird. Der alte Preis wird zusätzlich mit angezeigt.

Im Modus ,Bearbeiten' kann der ursprüngliche Behandlungspreis in einen abweichenden Preis manuell geändert werden.

Bitte beachten Sie: die Änderung gilt nur für die gewählte Anwendung. Wird im Termin die Anwendung über die Funktion ,../Ersetzen' geändert, wird die manuelle Preisänderung nicht übernommen!

| Anwendung      | Ayurveda Massage 60 min        |  |  |  |  |  |  |
|----------------|--------------------------------|--|--|--|--|--|--|
| Raum           | Massage 2                      |  |  |  |  |  |  |
| Mitarbeiter    | Larry                          |  |  |  |  |  |  |
| Tag            | 02.01.2019                     |  |  |  |  |  |  |
| Uhrzeit        | 15:10 bis 16:10 Uhr            |  |  |  |  |  |  |
| Uhrzeit Gesamt | 15:10 bis 16:20 Uhr            |  |  |  |  |  |  |
| Preis          | 70,00 EUR                      |  |  |  |  |  |  |
| Kunde          | Wolf Achim                     |  |  |  |  |  |  |
| Kommentar      | ii.                            |  |  |  |  |  |  |
| Kunden-Notiz   |                                |  |  |  |  |  |  |
| Termin Fix     | Mitarbeiter 🔲 Raum 🔲 Zeitpunkt |  |  |  |  |  |  |

## Ausblenden abwesender Mitarbeiter

Bestimmte Terminkategorien wie ,Urlaub', ,Krankheit' und ,Freizeit' können bei den Terminarten mit einer Markierung versehen werden, die bestimmt, ob sie in den Kalendern mit Klick auf das Filter Symbol und den Mitarbeiterplänen beachtet werden sollen. Öffnen Sie die Bearbeitung der Terminarten mit Klick auf Stammdaten – Administration und ,Terminarten'.

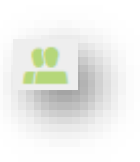

| <b>SPA</b>            |                               | Beauty & Wellr | ness 1 - WPS 👻 |                |           |                                     |                       | Beauty              | & Wellness     |
|-----------------------|-------------------------------|----------------|----------------|----------------|-----------|-------------------------------------|-----------------------|---------------------|----------------|
| Termine               | Neue Buchung                  | Kalender       | Kunden         | Stammdaten     | Reporting |                                     |                       |                     | ( <b>(</b> ) ( |
| Terminarten           |                               |                |                | Shopdaten      |           |                                     |                       |                     | _              |
| Zurück                | Neu                           |                |                | Administration |           |                                     |                       |                     |                |
| lbre Cucheefrees erge | 42 Troffer in a second )      |                |                | Mitarbeiter    |           |                                     |                       |                     |                |
| Beschreibung          |                               |                | Farbe          | Räume          |           |                                     | Produktivität         | Als anwesend        | aktiv          |
| ▲ ▼                   | •                             |                |                | Anwendungen    |           |                                     | ▲ ▼                   | zeigen<br>▲ ▼       | Ĩ.             |
| 🔍 Aufrä               | iumen                         |                | Aufräumen      | Kurse          |           |                                     | 100%                  | ✓                   | ~              |
| Rüro                  | zeit                          |                | Bürozeit       | Pakete         |           |                                     | 30%                   | ×                   | ~              |
| C Freiz               | eit                           |                | Freizeit       | Artikel        |           |                                     | 0%                    | ×                   | ~              |
| C Führ                | ung                           |                | Führung        | Übersetzungen  |           |                                     | 50%                   | ×                   | ×              |
| Kran                  | kheit                         |                | Krankheit      | Keet           |           |                                     | 0%                    | ×                   | ~              |
| Q Meet                | ing                           |                | Meeting        | KONSC          |           |                                     | 100%                  | ×                   | ×              |
| Paus                  | 3e                            |                | Pause          |                |           |                                     | 0%                    | <b>v</b>            | ~              |
| Pers                  | Personalgespräch Personalgesp |                | Personalgesprä | ch             |           |                                     | 100%                  | ~                   | ~              |
| Reze                  | Rezeption Reze                |                | Rezeption      | Rezeption      |           |                                     | 100%                  | ~                   | ~              |
| 🔍 Schu                | Schulung Schulung             |                |                |                |           | 100%                                | <b>v</b>              | ~                   |                |
| 🔍 Sons                | Sonstiges Sonstiges           |                |                |                |           | 0%                                  | <ul> <li>✓</li> </ul> | ~                   |                |
| 🔍 Stan                | Standby Standby               |                |                |                |           | 80%                                 | ×                     | ~                   |                |
| Q Urla                | ub                            |                | Urlaub         |                |           |                                     | 0%                    | ×                   | ×              |
|                       |                               |                |                |                | Ha        | mmermühle                           |                       | Fax +49             | 0)611-95       |
|                       |                               |                |                |                | Be<br>652 | rnhard-May-Str. 58<br>203 Wiesbaden |                       | info@bas<br>www.bas | ed-on-it.c     |

Öffnen Sie die Terminart, die Sie bearbeiten möchten mit Klick auf die Lupe und 'Bearbeiten'. Entfernen Sie den Haken bei der Option und klicken Sie auf 'Speichern'.

| Bearbeiten          |                       |
|---------------------|-----------------------|
| Zurück Neu          |                       |
| Beschreibung        | Schulung              |
| Farbe               | #ffcc66 💌 / #333333 💌 |
| einmalig            |                       |
| täglich             | V                     |
| wöchentlich         |                       |
| Produktivität       | 100 💌                 |
| Als anwesend zeigen |                       |
| aktiv               |                       |
| Speichern Abbrechen |                       |

## Sonstiges

Ein über MY SPA verkauftes Paket kann nun in jedem Paketbestandteil bezahlt werden.

Bei bereits abgerechneten Terminen hat man nun auch im Kalender die Möglichkeit, den Termin zu stornieren und PDFs zu erzeugen.

## Aussicht auf die nächsten Versionen

- Erweiterte Konfigurationen für die Online-Buchbarkeit
- Vereinfachte Eintragung von unregelmäßigen Mitarbeiter Arbeitszeiten
- Platz-/ Ressourcenverwaltung: Belegung von bestimmten oder mehrfach vorhandenen Ressourcen ohne Zuordnung eines Mitarbeiters
- Kursmodule können zu Eventwochen zusammengestellt werden: Die Buchung von Veranstaltungen mit mehreren Kurskomponenten und festen Teilnehmern für das gesamte Event wird möglich.

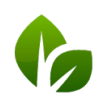